大学所有 PC にソフォス製品(Sophos セキュリティ対策ソフト)をインストールする方法(Mac)

【★重要な注意★】

 ・一連の作業は★学内★で行うようにお願いします.
特に Sophos のインストールは学内のネットワークへの直接接続が 必須になります.
学外から SSL-VPN を利用してもインストールは できません.

【注意】

1) Sophos を導入する前に、別途インストールされているセキュリティ対策ソフトウェア のアンイン

- ストールが必要になる場合があります.
- 2) Sophos は学内限定の TTInstaller によるインストールとなります.
- 3) 個人所有 PC 向けのインストール方法は、大学所有 PC 向けのインストール 方法とは異なります.
- 4) 一部の大学所有 PC については、インストール方法が異なる場合があります. 別途の案内をご参照下さい.

1 システム要件の確認

次のWebページを参照して、システム要件を満たしているか確認する。システム要件を満たしていない場合は満たす。

Sophos Central Mac Endpoint システム要件 https://community.sophos.com/kb/ja-jp/118623

- 2 PC 管理責任者を決定する
  - <参考>

PC 管理責任者

http://www.officesoft.gsic.titech.ac.jp/pdf/PC\_Administrator\_jp.pdf

3 パスコードの取得

"2 PC 管理責任者を決定する"で決定した PC 管理責任者が次の Web ページを参照して、パスコードの取得の操作を行う。

パスコードの取得について / For information about obtaining the Passcode

http://www.officesoft.gsic.titech.ac.jp/pdf/passcode.pdf

以降の作業を"2 PC 管理責任者を決定する"で決定した PC 管理責任者以外の者が行う場合は「PC 管理責任者のメールアドレス」と本操作で取得した「パスコード」の情報を以降の作業を行う者へ渡 す。

4 TTInstaller (macOS 版)をダウンロード

次の Web ページに記された操作を行う。

TTInstaller(macOS版) をダウンロードする方法 / How to download TTInstaller for macOS <u>http://www.officesoft.gsic.titech.ac.jp/pdf/How to download TTInstaller for macOS.pdf</u>

- 5 ソフォス製品のインストール1
  - 5.1

次の Web ページに記された操作を行う。

TTInstaller(macOS版)を実行する方法(共通手順部分)

<u>http://www.officesoft.gsic.titech.ac.jp/pdf/How to execute TTInstaller for macOS com</u> <u>mon steps jp.pdf</u>

許可するドメインおよびポート

大学所有 PC にソフォス製品(Sophos セキュリティ対策ソフト)をインストールする方法(Mac)

<sup>&</sup>lt;sup>1</sup> この操作はソフォス製品をインストールしたい PC をインターネットに接続した後に行う必要があります。<参考>

 $<sup>\</sup>underline{https://docs.sophos.com/central/customer/help/ja-jp/PeopleAndDevices/ProtectDevices/DomainsPorts/index.html}{}$ 

[大学所有 PC]をチェックし、[次へ]をクリックする。

|                                          | InstallType :                                                                                                    | • For University<br>• For Personal       |     |      | -    |
|------------------------------------------|----------------------------------------------------------------------------------------------------|------------------------------------------|-----|------|------|
|                                          |                                                                                                    |                                          |     |      |      |
| 2024/04<br>2024/04<br>2024/04<br>2024/04 | /08 14:17:24 : INFO : Network Connec<br>/08 14:18:26 : INFO : Language : Engli<br>/08 14:18:26 : INFO : Connect IP :<br>/08 14:18:38 : INFO : AuthenticationCl | t : OK : Direct<br>sh<br>heck : OK : ID= |     |      |      |
|                                          |                                                                                                    | Ba                                       | ack | Next | Exit |

5.3

"2 PC 管理責任者を決定する"で決定した PC 管理責任者の東工大共通メールシステムのメ ールアドレスと"3 パスコードの取得"で取得したパスコード<sup>2</sup>を入力して、[次へ]をクリックす る。

|                               | PC Administrator's mail add                                                               |                          |      | Om titech ac in | - |
|-------------------------------|-------------------------------------------------------------------------------------------|--------------------------|------|-----------------|---|
|                               | Passo                                                                                     | ode                      |      | em.mecn.ac.jp   |   |
|                               |                                                                                           |                          |      |                 | - |
|                               |                                                                                           |                          |      |                 |   |
|                               |                                                                                           |                          |      |                 |   |
| 2024/04                       | 4/08 14:17:24 : INFO : Netwo                                                              | rk Connect : OK : Di     | rect |                 |   |
| 2024/04<br>2024/04<br>2024/04 | 4/08 14:17:24 : INFO :Netwc<br>4/08 14:18:26 : INFO :Langu<br>4/08 14:18:26 : INFO :Conne | age : English<br>ct IP : | rect |                 |   |

5.2

<sup>&</sup>lt;sup>2</sup> "3 パスコードの取得"で取得したパスコードが有効ではなくなっている場合は、"3 パスコードの 取得"の操作を再度行い、そのパスコードを代わりに入力する。

5.4

以下

- 「OS 名称」列が「Mac OS X」の行
- 「説明」列が「Sophos ウイルス対策ソフト:大学所有 PC 用」の行

の全てを満たす行をチェックして、[次へ]をクリックする。

| Check | OSName                     | Language                   | Explain                                          | FileSize | ! |
|-------|----------------------------|----------------------------|--------------------------------------------------|----------|---|
|       | Mac OS X                   |                            | Sophos Anti-Virus Software : University-owned PC | 7MB      |   |
|       |                            |                            |                                                  |          |   |
|       |                            |                            |                                                  | E        |   |
|       |                            |                            |                                                  |          |   |
|       |                            |                            |                                                  |          |   |
|       |                            |                            |                                                  |          |   |
|       |                            |                            |                                                  |          | - |
|       | For Cli                    | ent : Com                  | non For Client : Japanese For Client : English   |          |   |
| 202   | 24/04/08 14                | 4:18:26 : I                | NFO : Connect IP :                               |          |   |
| 202   | 24/04/08 14<br>24/04/08 14 | 4:18:38 : I<br>4·18·40 · I | NFO : AuthenticationCheck : OK : ID=             |          |   |
| 202   | 24/04/08 14                | 4:18:46 : I                | NFO : PasscodeCheck : OK : ID=                   |          |   |
| 202   | 24/04/08 14                | 4:18:46 : I                | NFO : Same Person Flag : True                    |          |   |
|       |                            |                            |                                                  |          |   |
|       |                            |                            | Back                                             | Exit     |   |

5.5

[次へ]をクリックする。

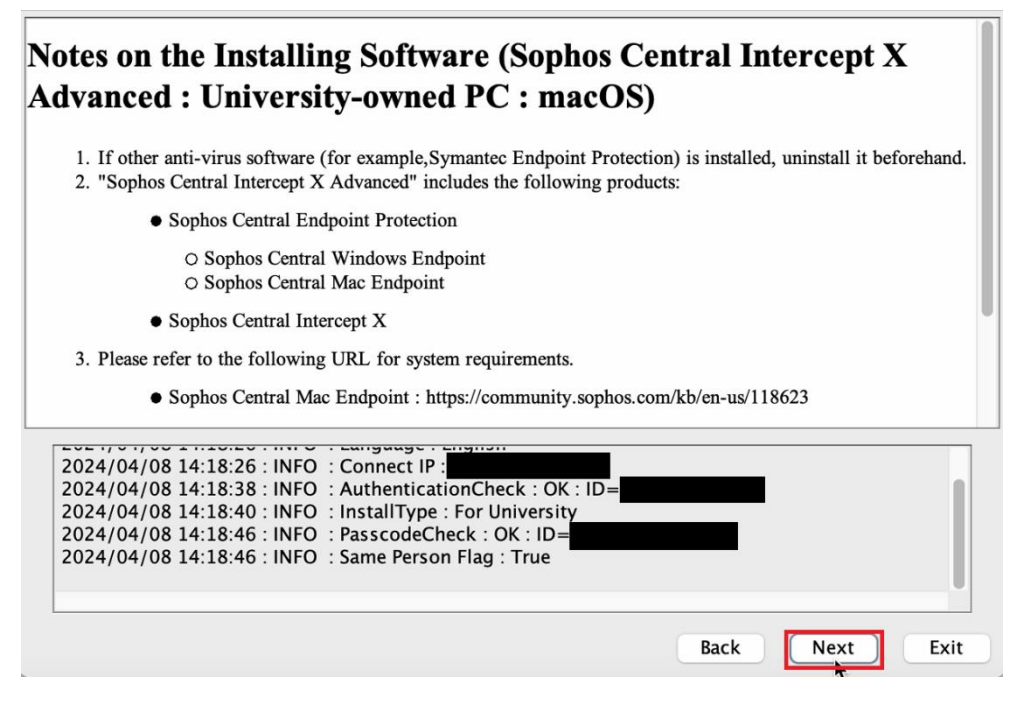

[はい、同意します。]をチェックして、[次へ]をクリックする。

## Terms of Service for the Umbrella Agreement on the Installing Software (Sophos, University-owned computer) 1. The computer installing the software is a university property (including rental and leased ones). 2. I will use this computer under the campus network (except for VPN connection). 3. In case the computer is discarded or no longer a university property, I will uninstall the software. (There is no need to uninstall the software if it is already unserviceable.) 4. In case Tokyo Tech does not renew the contract with Sophos, I will uninstall the software. 🔾 Yes, I will agree. No, I will not agree. . ..... 2024/04/08 14:18:26 : INFO : Connect IP : 2024/04/08 14:18:38 : INFO : AuthenticationCheck : OK : ID= 2024/04/08 14:18:40 : INFO : InstallType : For University 2024/04/08 14:18:46 : INFO : PasscodeCheck : OK : ID= 2024/04/08 14:18:46 : INFO : Same Person Flag : True Back Next Exit

5.7

次の Web ページに記された操作を行う。

ソフォス製品(Sophos ウイルス対策ソフト)をインストールする方法(Mac)(共通手順部分) http://www.officesoft.gsic.titech.ac.jp/jp/Sophos/How to install Sophos product Mac co mmon steps jp.pdf

5.8

"4 TTInstaller (macOS 版)をダウンロード"でダウンロードした TTInstaller を削除する。

 $\mathbf{5}$ 

5.6